### Update 7.35 drEryk Gabinet - dostępny!

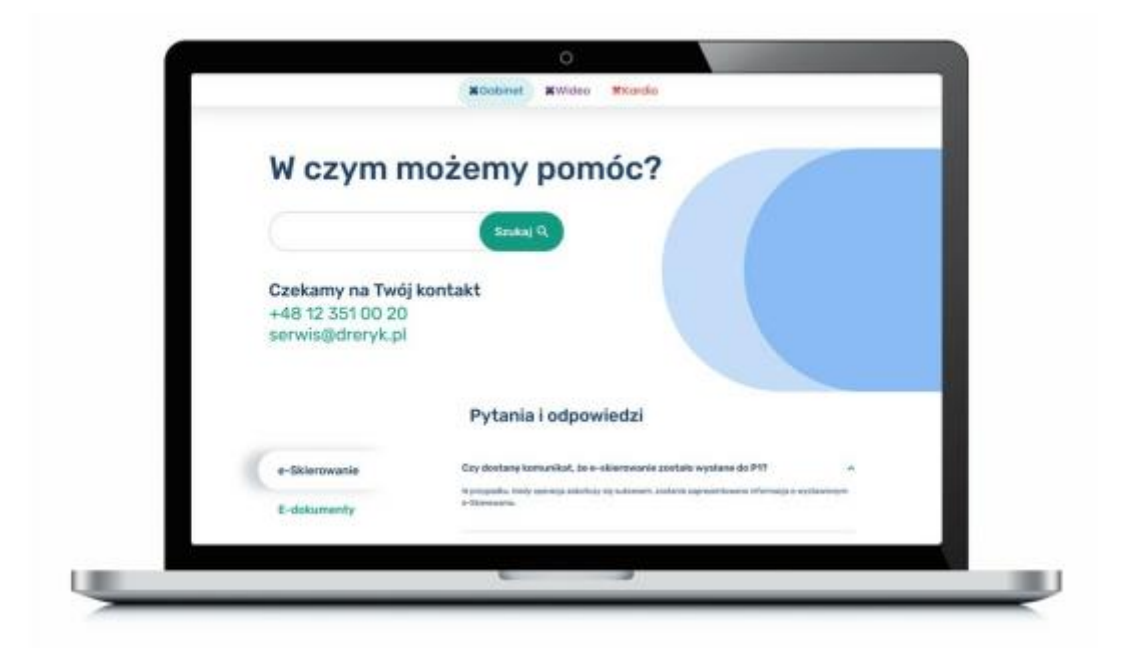

Lista wprowadzonych zmian w wersji 7.35:

1.Wprowadzono funkcjonalność weryfikacji wystawionych pacjentowi e-Recept poprzez P1.

W widoku wizyty lekarskiej, przechodzimy do okna wystawiania e-Recept, gdzie dodana została nowa ikona "Weryfikacja wystawionych leków".

|    | 12:12 12.11.2020 ? 🗕                             |
|----|--------------------------------------------------|
|    | % 🛒 🖷 🗙 🐑 🔲 📑 💽                                  |
| _  | Opcje: zwykła 🔄 CITO Termin realizacji 🗌 365 dni |
| ]  | Upraw. dod: DN                                   |
| ki | Wydane: Zmień                                    |
| -  |                                                  |

| Weryfikacja wystawionych leków                                   | ×                                                    |
|------------------------------------------------------------------|------------------------------------------------------|
| - Rejestracja wniosku o nadanie uprawnień                        |                                                      |
| PESEL osoby uprawnionej do autoryzacji ANVA PERIOLETNIA (Pagent) | 💌 💽 Rejestruj wniosek                                |
| - Autoryzacja wniosku                                            |                                                      |
| Identyfkator wniosku                                             | 4 cyfrowy kod 🔹 Autoryzacja                          |
| Weryfikacja wystawionych leków                                   |                                                      |
| Pokaz wystawione od 12 11 2020 a do 12 11 2020                   |                                                      |
| Status recepty << wszystkie >>  Nazwa leku Nr recepty            | 📓 Pokaż wszystkie 📓 Pokaż kolejne 💐 W <b>yszukaj</b> |
| LP. Nazwa leku Ilość Opakowanie Data wystawienia Status          | Zrealzowana Refundacja Upraw. dod.                   |
|                                                                  |                                                      |
|                                                                  |                                                      |
|                                                                  |                                                      |
|                                                                  |                                                      |
|                                                                  |                                                      |
|                                                                  |                                                      |
|                                                                  |                                                      |
|                                                                  |                                                      |
|                                                                  |                                                      |
|                                                                  |                                                      |
|                                                                  |                                                      |
|                                                                  |                                                      |
|                                                                  | 💽 Zamknij                                            |

Jeżeli lekarz był twórcą wcześniejszych dokumentów e-Recepty, domyślnie może wyszukać recepty wystawione przez siebie lub przez innego lekarza w podmiocie, w którym jest zatrudniony.

W tym celu w sekcji Weryfikacja wystawionych leków, lekarz może rozpocząć wyszukiwanie w systemie P1, recept do których ma dostęp.

Lekarz ma możliwość wyszukiwania w zakresie zdefiniowanych dat (domyślnie jest to okres ostatniego miesiąca).

| Weryfikacja wystawionych leków                                     | ×                                            |
|--------------------------------------------------------------------|----------------------------------------------|
| Rejestracja wniosku o nadanie uprawnień                            |                                              |
| PESEL osoby uprawnionej do autoryzacji MALGORZATA KASINA (Pacient) | 💌 📑 Rejestruj wniosek                        |
| - Autoryzacja wniosku                                              |                                              |
| Identyfkator wniosku                                               | 4 cyfrowy kod 🔅 Autoryzacja                  |
| Weryfikacja wystawionych leków                                     |                                              |
| Pokaz wystawione od 12 10 2020 🔝 do 12 11 2020 🔝                   |                                              |
| Status recepty << wszystkie >>      Nazwa leku     Nr recepty      | 📓 Pokaż wszystkie 📓 Pokaż kolejne 🙉 Wyszukaj |
| LP. Nazwa leku Ilość Opakowanie Data wystawienia Status            | Zrealzowana Refundacja Upraw. dod.           |
|                                                                    |                                              |
|                                                                    |                                              |
|                                                                    |                                              |
|                                                                    |                                              |
|                                                                    |                                              |
|                                                                    |                                              |
|                                                                    |                                              |
|                                                                    |                                              |
|                                                                    |                                              |
|                                                                    |                                              |
|                                                                    |                                              |
|                                                                    | Zamkni                                       |

Lekarz może także zawęzić wyszukiwanie do określonego statusu recepty,

| Weryfikacja wystawionych leków                                     | 2                                            |
|--------------------------------------------------------------------|----------------------------------------------|
| Rejestracja wniosku o nadanie uprawnień                            |                                              |
| PESEL osoby uprawnionej do autoryzacji MAŁGORZATA KASINA (Pacjent) | 💌 🚺 Rejestruj wniosek                        |
|                                                                    |                                              |
| Autoryzacja wniosku                                                |                                              |
| Identyfikator wniosku                                              | 4 cyfrowy kod                                |
| Mandhada waxkadaanki bida                                          |                                              |
| Weryinacja wystawionych iekow                                      |                                              |
| Pokaz wystawione od 12 10 2020 do 12 11 2020                       |                                              |
| Status recepty << wszystkie >>    Nazwa leku   Nr recepty          | 📓 Pokaž wszystkie 📓 Pokaž kolejne 🗟 Wyszukaj |
| UP. Vystawiona Ilość Opakowanie Data wystawienia Status            | Zrealizowana Refundacja Upraw. dod.          |
| Wycofana<br>Tradinau na                                            |                                              |
| Czesciowo zrealizowana                                             |                                              |
| Anulowana                                                          |                                              |
|                                                                    |                                              |
|                                                                    |                                              |
|                                                                    |                                              |
|                                                                    |                                              |
|                                                                    |                                              |
|                                                                    |                                              |
|                                                                    |                                              |
|                                                                    |                                              |
|                                                                    |                                              |
|                                                                    |                                              |
|                                                                    |                                              |
|                                                                    | Zamkn                                        |

wyszukać po pełnej nazwie wystawionego leku,

| Weryfikacja wystawionych leków                                              | >                                          |
|-----------------------------------------------------------------------------|--------------------------------------------|
| Rejestracja wniosku o nadanie uprawnień                                     |                                            |
| PESEL osoby uprawnionej do autoryzacji MALGORZATA KASINA (Pagent)           | 🔳 💽 Rejestruj wniosek                      |
| - Autoryzacja wniosku                                                       |                                            |
|                                                                             |                                            |
| Identyfikator wniosku                                                       | 4 cyfrowy kod                              |
| Weryfikacja wystawionych leków                                              |                                            |
| Pokaz wystawione od 12 10 2020 do 12 11 2020                                |                                            |
| Status recepty << wszystkie >>  Nazwa leku Vüldor Duo - kropik C Nr recepty | Pokaż wszystkie 📓 Pokaż kolejne 🍕 Wyszukaj |
| LP. Nazwa leku Ilość Opakowanie Data wystawienia Status                     | Zrealzowana Refundacja Upraw. dod.         |
|                                                                             |                                            |
|                                                                             |                                            |
|                                                                             |                                            |
|                                                                             |                                            |
|                                                                             |                                            |
|                                                                             |                                            |
|                                                                             |                                            |
|                                                                             |                                            |
|                                                                             |                                            |
|                                                                             |                                            |
|                                                                             |                                            |
|                                                                             | 🗵 Zamknj                                   |

lub jeżeli posiada taką informacje: po numerze e-Recepty.

| Werofficaria wystawionych leków                                    |                                     |
|--------------------------------------------------------------------|-------------------------------------|
| Princhada unindra e andreia unaversiad                             | ~                                   |
| Rejestracja wniosku o nadanie uprawnien                            |                                     |
| PESEL osoby uprawnionej do autoryzacji NALGORZATA KASINA (Pacjent) | 💌 📑 Rejestruji wniosek              |
| Autoryzacja wniosku                                                |                                     |
| Identyfiator wniosku                                               | 4 cyfrowy kod 🔅 Autoryzacja         |
| Weryfikacja wystawionych leków                                     |                                     |
| Pokaz wystawione od 12 10 2020 📗 do 12 11 2020 📗                   |                                     |
| Status recepty << wszystkie >>      Nazwa leku     Nir recepty     | 📓 Pokat wszystkie                   |
| UP. Nazwa leku Numer eRecepty                                      | Zrealizowana Refundacja Upraw. dod. |
| - Numer eRecepty                                                   |                                     |
| I część klucza (root):** 2.16.840.1.113883.3.4424.2.               |                                     |
| II cześć klucza (extension):**                                     |                                     |
|                                                                    |                                     |
| 🖉 Zapisz 🔀 Anuluj                                                  |                                     |
|                                                                    | ·                                   |
|                                                                    |                                     |
|                                                                    |                                     |
|                                                                    |                                     |
|                                                                    |                                     |
|                                                                    |                                     |
|                                                                    |                                     |
|                                                                    |                                     |
|                                                                    | Zamknij                             |

Po zdefiniowaniu parametrów wyszukiwania, należy kliknąć "Wyszukaj".

| Weryfikacja wystawionych leków                                     | >                                            |
|--------------------------------------------------------------------|----------------------------------------------|
| Rejestracja wniosku o nadanie uprawnień                            |                                              |
| PESEL osoby uprawnionej do autoryzacji MALGORZATA KASINA (Pacjent) | 💽 📑 Rejestruj wniosek                        |
| Autoryzacja wniosku                                                |                                              |
| Identyfikator wniosku                                              | 4 cyfrowy kod 🛞 Autoryzacja                  |
| Weryfikacja wystawionych leków                                     |                                              |
| Pokaz wystawione od 12 10 2020 🔝 do 12 11 2020 🔝                   |                                              |
| Status recepty << wszystkie >>      Nazwa leku     Nr recepty      | 📓 Pokaž wszystkie 📓 Pokaž kolejne 🍕 Wyszukaj |
| LP. Nazwa leku Ilość Opakowanie Data wystawienia Status            | Zrealzowana Refundacja Upraw. dod.           |
|                                                                    |                                              |
|                                                                    |                                              |
|                                                                    |                                              |
|                                                                    |                                              |
|                                                                    |                                              |
|                                                                    |                                              |
|                                                                    |                                              |
|                                                                    |                                              |
|                                                                    |                                              |
|                                                                    |                                              |
|                                                                    |                                              |
| C                                                                  |                                              |
|                                                                    | Zamkn                                        |

Jeżeli lekarz będzie chciał zweryfikować rodzaj i ilość przepisanych pacjentowi leków, w innym podmiocie leczniczym, musi otrzymać od pacjenta autoryzowany dostęp do przeglądania historycznych e-Recept zgromadzonych w systemie P1. W tym celu, należy w sekcji "Rejestracja wniosku o nadanie uprawnień", zarejestrować wniosek.

| Veryfikacja wystawionych leków                                     |                                              |
|--------------------------------------------------------------------|----------------------------------------------|
| Rejestracja wniosku o nadanie uprawnień                            |                                              |
| PESEL osoby uprawnionej do autoryzacji MALGORZATA KASINA (Pacjent) | 💌 🗔 Rejestruj wniosek                        |
| Autoryzacja wniosku                                                |                                              |
| ldentyfikator wniosku                                              | 4 cyfrowy kod                                |
| Weryfikacja wystawionych leków                                     |                                              |
| Pokaz wystawione od 12 10 2020 🔲 do 12 11 2020 🔲                   |                                              |
| Status recepty << wszystkie >> 💌 Nazwa leku 🛛 Nir recepty 🔺        | 🗐 Pokat wszystkie 🗐 Pokat kolejne 💐 Wyszukaj |
| LP. Nazwa leku Ilość Opakowanie Data wystawienia Status            | Zrealzowana Refundacja Upraw. dod.           |
|                                                                    |                                              |
|                                                                    |                                              |
|                                                                    | 🗵 Zamk                                       |

Wniosek domyślnie rejestrowany jest na PESEL pacjenta.

W przypadku, jeśli pacjent jest osobą niepełnoletnią, należy zarejestrować wniosek

na PESEL osoby uprawnionej do autoryzacji wniosku wskazanej w Internetowym

Koncie Pacjenta jako opiekun osoby małoletniej.

| Weryfikacja wystawionych leków               |                     |                  |        |             |                  | 2                   |
|----------------------------------------------|---------------------|------------------|--------|-------------|------------------|---------------------|
| Rejestracja wniosku o nadanie uprawnień      |                     | I                |        |             |                  |                     |
| PESEL osoby uprawnionej do autoryzad         | ent)                |                  |        |             | •                | ] Rejestruj wniosek |
| Autoryzacja wniosku PACJENT WERYFIKACIA (Opi | nt)<br>ekun prawny) |                  |        |             |                  |                     |
| Identyfikator wniosku                        |                     |                  |        | 4 cyfro     | nwy kod          | 👔 Autoryzacja       |
| Weryfikacja wystawionych leków               |                     |                  |        |             |                  |                     |
| Pokaz wystawione od 12 10 2020 do 12 11 2    | 020                 |                  |        |             |                  |                     |
| Status recepty << wszystkie >> • Nazwa leku  | Nr recepty          |                  |        | Pokaž wsz   | ystkie 📓 Pokaż i | kolejne 🧟 Wyszukzj  |
| LP. Nazwa leku Ilość                         | Opakowanie          | Data wystawienia | Status | Zrealzowana | Refundacja       | Upraw. dod.         |
|                                              |                     |                  |        |             |                  |                     |
|                                              |                     |                  |        |             |                  |                     |
|                                              |                     |                  |        |             |                  |                     |
|                                              |                     |                  |        |             |                  |                     |
|                                              |                     |                  |        |             |                  |                     |
|                                              |                     |                  |        |             |                  |                     |
|                                              |                     |                  |        |             |                  |                     |
|                                              |                     |                  |        |             |                  |                     |
|                                              |                     |                  |        |             |                  |                     |
|                                              |                     |                  |        |             |                  |                     |
|                                              |                     |                  |        |             |                  |                     |
|                                              |                     |                  |        |             |                  | Zamkn               |
| LINE AND DATE WAS DEDUCED IN A MUSIC         |                     |                  |        |             |                  |                     |

Jeżeli nie mamy możliwości wybrania osoby uprawnionej do autoryzacji (opiekuna) , należy taką osobę zdefiniować w danych pacjenta.

W tym celu należy w widoku bieżącej wizyty , należy przejść do zakładki "Dodatkowe informacje" i w sekcji Pokrewieństwo dodać osobę uprawnioną oraz oznaczyć ją jako "Przedstawiciel ustawowy" pacjenta.

| ASENA MAEGORZATA-ANN            | 41 lat, 30-499 KRAKÓW, ul. W/      | DOWICKA, 6, 6                      |                              |                                        |                                                | 12:32 12.11.2020     |
|---------------------------------|------------------------------------|------------------------------------|------------------------------|----------------------------------------|------------------------------------------------|----------------------|
| A Riedaca wizyta 🚽 Dane medyczn | re padenta 😰 Wyniki badań 🎉 Dane o | obove pacjenta 🕞 Beklaracje 👎 D    | odatkowe informacie X II     | rtathi 🛛 📵 Karty opieki 🥦 Hateria win  | t 🥦 Historia deceri                            |                      |
| Zawód i wykutakonie             |                                    |                                    |                              |                                        | Rodina                                         |                      |
| Zewid                           | Wykata                             | cemie                              | Hazva plat                   | ika sk   Rodzą klentyfkat   Mentyfkato | plet 🔃 Identyfilator rod                       | iny Republic rodainy |
|                                 |                                    |                                    | *                            |                                        |                                                |                      |
| Zatzudnienie                    | Rodali s                           | koly, kiese                        |                              |                                        |                                                |                      |
|                                 |                                    |                                    | *                            |                                        |                                                |                      |
| Debenerate                      |                                    |                                    |                              |                                        |                                                |                      |
| Rumer dokumentu patwierdzątacy  | / uprawnienia                      | Dokument potwie                    | stratecy tobservold          |                                        | Data estatniej vieroficicji ubecpieciena       |                      |
|                                 |                                    | Redret                             | + Serie:                     | Burner: REAK DANY                      | 0 - 12 11 2929                                 |                      |
|                                 |                                    |                                    |                              | ]                                      |                                                |                      |
| Inne                            |                                    |                                    |                              |                                        |                                                |                      |
| AP Grups k                      | owi PESELUE Ortectenie o nie       | pehosprawneld                      |                              |                                        |                                                |                      |
|                                 |                                    |                                    |                              |                                        |                                                |                      |
| Princeteristen                  |                                    |                                    |                              | Instationie                            |                                                |                      |
| Stan cywliny                    | imię ojca                          | Inię natki                         |                              | Nacya                                  |                                                | Adres                |
|                                 | -                                  |                                    |                              | Rantao Dobra Firma S.A.                | ul. Ukona 1, 01-011 Watszawa                   |                      |
| Inte i narvisko                 | Namer ID Data undraria 1 A         | tres Dokney                        | Antotoxo   Przecist, ustava, |                                        |                                                |                      |
| ALFRED MALY                     | 79103018779 01.10.2019 0           | ANTRONIA 67152, 18-561 AN., Podcer | Hank E                       |                                        |                                                |                      |
| PACIENT HERYFIKACIA             | 70022816994 28.82.1976 N           | eanany Opieku                      | n prawiny P                  |                                        |                                                |                      |
|                                 |                                    |                                    |                              |                                        |                                                |                      |
|                                 |                                    |                                    |                              |                                        |                                                |                      |
|                                 |                                    |                                    |                              |                                        |                                                |                      |
|                                 |                                    |                                    |                              |                                        |                                                |                      |
|                                 |                                    |                                    |                              |                                        |                                                |                      |
|                                 |                                    |                                    |                              |                                        |                                                |                      |
|                                 |                                    |                                    |                              |                                        |                                                |                      |
|                                 |                                    |                                    |                              |                                        |                                                |                      |
|                                 |                                    |                                    |                              |                                        |                                                |                      |
|                                 |                                    |                                    |                              |                                        |                                                |                      |
|                                 |                                    |                                    |                              | Pakety                                 |                                                |                      |
|                                 |                                    |                                    |                              | Hazwa                                  |                                                | Pakiet               |
|                                 |                                    |                                    |                              | USG badanie jama brzuszna              | Zloty (Bendro Dobre P)                         | me S.A.)             |
|                                 |                                    |                                    |                              | Konsultaça ipeqakta                    | Złoty (Bandao Dobra Fr                         | Ya S.A.]             |
|                                 |                                    |                                    |                              | Nonsultarga rekarz rodzimy             | Ziety (Bantso Ookra P<br>Ziety (Bantso Ookra P | TR 5.4.1             |
|                                 |                                    |                                    |                              | 1977 hadane week chinese               | Ziety (Bardao Dobra M<br>Ziety (Bardao Dobra R | We 5.4.1             |
|                                 |                                    |                                    |                              | ECHO serve hadania                     | Ziety (Bantao Dobra F                          | THE SAL              |
|                                 |                                    |                                    |                              | PKD badane elektrokardwoorkone         | Ziety (Bastas Doko P                           | We S.A.              |
|                                 |                                    |                                    |                              | HOLTER ENS 1 dobs                      | Zioty (Banto Oobra P                           | TR SA1               |
|                                 |                                    |                                    |                              | HOLTER END 2 doby                      | Zioty (Bardao Dolara P                         | Wa S.A.)             |
|                                 |                                    |                                    |                              | ALC: NO                                | Zinity (Baning Dolog B)                        | ma 5.4.1             |

Po powrocie do widoku bieżącej wizyty oraz ponownym przejściu do Weryfikacji wystawionych leków w oknie wystawiania e-Recept, możemy Zarejestrować wniosek o nadanie uprawnień przez osobę upoważnioną do autoryzacji.

W tym celu klikamy na przycisk "Rejestruj wniosek".

| Weryfikacja wystawionych leków                                     | ×                                            |
|--------------------------------------------------------------------|----------------------------------------------|
| Rejestracja wniosku o nadanie uprawnień                            |                                              |
| PESEL osoby uprawnionej do autoryzacji MALGORZATA KASINA (Pacjent) | 🖃 💽 Rejestruj wniosek                        |
| - Autoryzacja wniosku                                              |                                              |
| Jdentyfkator wniosku                                               | 4 cyfrowy kod 🔅 Autoryzacja                  |
| Weryfikacja wystawionych leków                                     |                                              |
| Pokaz wystawione od 12 10 2020 do 12 11 2020                       |                                              |
| Status recepty << wszystkie >> • Nazwa leku Nr recepty             | 🖃 Pokat wszystkie 📄 Pokat kolejne 🔍 Wyszukaj |
| LP. Nazwa leku Ilość Opakowanie Data wystawienia Status            | Zrealizowana Refundacja Upraw. dod.          |
|                                                                    |                                              |
|                                                                    |                                              |
|                                                                    |                                              |
|                                                                    |                                              |
|                                                                    |                                              |
|                                                                    |                                              |
|                                                                    |                                              |
|                                                                    |                                              |
|                                                                    |                                              |
|                                                                    |                                              |
|                                                                    |                                              |
|                                                                    | D Zamiest                                    |
|                                                                    | Ed ranked                                    |

Jeżeli osoba wskazana do autoryzacji wniosku , nie posiada konta na IKP lub nie ma nadanych odpowiednich uprawnień w Internetowym Koncie Pacjenta, należy poprosić pacjenta o weryfikacje listy osób zdefiniowanych jako jego opiekunów.

| Błąd                                                                                                    |
|----------------------------------------------------------------------------------------------------|
| Osoba wskazana do autoryzacji wniosku nie ma nadanych odpowiednich uprawnień w Internetowym Koncie Pacjent<br>Należy poprosić pacjenta o weryfikację listy osób zdefiniowanych w IKP jako jego opiekunów. |
| ОК                                                                                                    |
| Jeżeli nie będzie żadnych przeszkód do złożenia wniosku, po kliknięciu "Rejestruj                                                                                                    |
| wniosek" automatycznie pole Identyfikator wniosku zostanie wypełnione, a na                                                                                                    |
| wskazany w IKP numer telefonu osoby uprawnionej, przyjdzie cztero-cyfrowy kod,                                                                                                    |

który po otrzymaniu od pacjenta lub opiekuna, należy wpisać w odpowiednie okno i kliknąć Autoryzacja.

| Weryfikacja wystawionych leków                                                                            |                        | ×                      |
|----------------------------------------------------------------------------------------------------|------------------------|------------------------|
| Rejestracja wniosku o nadanie uprawnień                                                                   |                        |                        |
| PESEL osoby uprawnionej do autoryzacji MALGORZATA KASINA (Pacjent)                                        |                        | 🔹 🗋 Rejestruj wniosek  |
| Autoryzacja wniosku                                                                                       |                        |                        |
| (Ostatna udana autoryzega: 12.11.2020 07:20)<br>Ident-Kenter wninder 55/8/36/Jr/0.48(0.808).09(152)662480 | a offeren ked          | P. Automata            |
|                                                                                                    | a chinak wa            | To supprisede          |
| Weryfikacja wystawionych lekow                                                                            |                        |                        |
| Pokaz wystawione od 12 10 2020 00 12 11 2020                                                              |                        |                        |
| Status recepty << wszystkie >>    Nazwa leku                                                              | Pokaż wszystkie        | caż kolejne 🔍 Wyszukaj |
| LP. Nazwa leku Ilość Opakowanie Data wystawienia Status                                                   | Zrealzowana Refundacja | Upraw. dod.            |
|                                                                                                    |                        |                        |
|                                                                                                    |                        |                        |
|                                                                                                    |                        |                        |
|                                                                                                    |                        |                        |
|                                                                                                    |                        |                        |
|                                                                                                    |                        |                        |
|                                                                                                    |                        |                        |
|                                                                                                    |                        |                        |
|                                                                                                    |                        |                        |
|                                                                                                    |                        |                        |
|                                                                                                    |                        |                        |
|                                                                                                    |                        |                        |
|                                                                                                    |                        | 💽 Zamknij              |

| Weryfikacja wystawionych leków                                        | ×                                            |
|-----------------------------------------------------------------------|----------------------------------------------|
| Rejestracja wniosku o nadanie uprawnień                               |                                              |
| PESEL osoby uprawnionej do autoryzacji MALGORZATA KASINA (Parjent)    | 💽 💽 Rejestruj wniosek                        |
| Autoryzacja wniosku<br>(Ostatnia udana autoryzacja: 12.11.2020 07:26) |                                              |
| Identyfikator wniosku 55d8c36c-fcd2-48d2-828b-0b9152062480            | 4 cyfrowy kod 0000 🔀 Autoryzacja             |
| Weryfikacja wystawionych leków                                        |                                              |
| Pokaz wystawione od 12 10 2020 🛄 do 12 11 2020                        |                                              |
| Status recepty << wzystkie >> 💌 Nazwa leku 🛛 Nr recepty               | 📓 Pokaž wszystkie 📓 Pokaž kolejne 🔍 Wyszukaj |
| LP. Nazwa leku Ilość Opakowanie Data wystawienia Status               | Zrealzowana Refundacja Upraw. dod.           |
|                                                                       |                                              |
|                                                                       |                                              |
|                                                                       |                                              |
|                                                                       |                                              |
|                                                                       |                                              |
|                                                                       |                                              |
|                                                                       |                                              |
|                                                                       |                                              |
|                                                                       |                                              |
|                                                                       |                                              |
|                                                                       |                                              |
| [L                                                                    |                                              |
|                                                                       | Zamknij                                      |
|                                                                       |                                              |

Ponownie możemy przejść do sekcji "Weryfikacja wystawionych leków", ustawić odpowiednie parametry, jednak teraz otrzymamy dodatkowo w wynikach

wyszukiwania, wszystkie leki wystawione pacjentowi w innych podmiotach.

W pierwszej kolejności, zwracanych jest 20 ostatnich wystawionych pacjentowi leków.

Lekarz otrzymuje także informacje o ilości wszystkich wyników dla podanych parametrów wyszukiwania.

|             | ja wystawionych leków               |                 |            |                  |            |              |            |         |           |               |
|-------------|-------------------------------------|-----------------|------------|------------------|------------|--------------|------------|---------|-----------|---------------|
| Rejestra    | cja wniosku o nadanie uprawnień —   |                 |            |                  |            |              |            |         |           |               |
| DECEL and   | hu upravningel de autopranti MALGOR | ZATA KASINA (Pa | deat)      |                  |            |              |            | -       | D. Baia   | ted uniquel   |
| PESEL 050   | by uprawnionej do autoryzagi        | 28 TA MASER (PA | (parts)    |                  |            |              |            | -       | Le Rejes  | struj wniosek |
| Autoryz     | acja wniosku                        |                 |            |                  |            |              |            |         |           |               |
| Ostatnia u  | dana autoryzacja: 12.11.2020 12:53) |                 |            |                  |            |              |            |         |           |               |
| Identyfikat | or wniosku 24b2e808-ebc3-4df4-a29e- | b09a21ab7370    |            |                  |            | 4 cy         | frowry kod | 0000    | 8         | Autoryzacj    |
| Woevfiles   | cia wystawionych loków              |                 |            |                  |            |              |            |         |           |               |
| werynka     |                                     |                 | 2424       |                  |            |              |            |         |           | C             |
| Pokaz wys   | tawione od 12 10 2020               | 00 12 11        | 2020       |                  |            |              |            |         |           | 20/1341       |
| Status rec  | epty << wszystkie >> 💌 Nazwa leku   |                 | Nr recepty |                  | <b></b>    | 💌 Pokaž v    | vszystkie  | Pokaž i | kolejne [ | E, Wyszukaj   |
| LP.         | Nazwa leku                          | Tość            | Opakowanie | Data wystawienia | Status     | Zrealizowana | Ref        | undacja | Upra      | w. dod.       |
| 1           | Tramal 50 mg x 20 kaps.             | 1.00000         | 20 kaps.   | 2020-11-12       | Wystawiona |              | 8          |         |           |               |
| 2           | Poltram Combo 37,5mg+325mg x 30 t   | 1.00000         | 30 tabl.   | 2020-11-12       | Wystawiona |              | B          |         |           |               |
| 3           | Tamoxfen EGIS 20 mg x 30 tabl       | 1.00000         | 30 tabl.   | 2020-11-12       | Wystawiona |              | B          |         |           |               |
| 4           | Tramal 50 mg x 20 kaps.             | 1.00000         | 20 kaps.   | 2020-11-12       | Wystawiona |              | B          |         |           |               |
| 5           | Poltram Combo 37,5mg+325mg x 30 t   | 1.00000         | 30 tabl.   | 2020-11-12       | Wystawiona |              | B          |         |           |               |
| 6           | Tamoxfen EGIS 20 mg x 30 tabl       | 1.00000         | 30 tabl.   | 2020-11-12       | Wystawiona |              | B          |         |           |               |
| 7           | Apap x 50 tabl.                     | 1.00000         | 50 tabl.   | 2020-11-12       | Wystawiona |              | 100%       |         |           |               |
| 8           | Apap x 50 tabl.                     | 1.00000         | 50 tabl.   | 2020-11-12       | Wystawiona |              | 100%       |         |           |               |
| 9           | Tramal 50 mg x 20 kaps.             | 1.00000         | 20 kaps.   | 2020-11-12       | Wystawiona |              | B          |         |           |               |
| 10          | Poltram Combo 37,5mg+325mg x 30 t   | 1.00000         | 30 tabl.   | 2020-11-12       | Wystawiona |              | B          |         |           |               |
| 11          | Tamoxifen EGIS 20 mg x 30 tabl      | 1.00000         | 30 tabl.   | 2020-11-12       | Wystawiona |              | B          |         |           |               |
| 12          | Apap x 50 tabl.                     | 1.00000         | 50 tabl.   | 2020-11-12       | Wystawiona |              | 100%       |         |           |               |
| 13          | APAP NOC 500MG+25MG 50TABL          | 1.00000         | 50 tabl.   | 2020-11-12       | Wystawiona |              | 100%       |         |           |               |
| 14          | Tramal 50 mg x 20 kaps.             | 1.00000         | 20 kaps.   | 2020-11-12       | Wystawiona |              | B          |         |           |               |
| 15          | Poltram Combo 37,5mg+325mg x 30 t   | 1.00000         | 30 tabl.   | 2020-11-12       | Wystawiona |              | B          |         |           |               |
| 16          | Tamoxfen EGIS 20 mg x 30 tabl       | 1.00000         | 30 tabl.   | 2020-11-12       | Wystawiona |              | B          |         |           |               |
| 17          | Apap x 50 tabl.                     | 1.00000         | 50 tabl.   | 2020-11-12       | Wystawiona |              | 100%       |         |           |               |
| 18          | Apap x 50 tabl.                     | 1.00000         | 50 tabl.   | 2020-11-12       | Wystawiona |              | 100%       |         |           |               |
|             | Apap x 50 tabl.                     | 1.00000         | 50 tabl.   | 2020-11-12       | Wystawiona |              | 100%       |         |           |               |
| 19          |                                     | 1 00000         | S0 tabl    | 2020-11-12       | Wystawiona |              | 100%       |         |           |               |

Może pobierać kolejne wyniki klikając na buton "Pokaż kolejne" (wtedy zostanie pobranych kolejnych 20 pozycji).

| wystawionych leków                                                                                        |                             |                                                                                            |                                                                                                    |                                                                                                    |                                                                                                    |                                                                                                    |                                                                                                    |
|----------------------------------------------------------------------------------------------------|-----------------------------|--------------------------------------------------------------------------------------------|----------------------------------------------------------------------------------------------------|----------------------------------------------------------------------------------------------------|----------------------------------------------------------------------------------------------------|----------------------------------------------------------------------------------------------------|----------------------------------------------------------------------------------------------------|
| wniosku o nadanie uprawnień -                                                                             |                             |                                                                                            |                                                                                                    |                                                                                                    |                                                                                                    |                                                                                                    |                                                                                                    |
| prawnionei do autopyracii MALGO                                                                           | RZATA KASINA (P             | acient')                                                                                   |                                                                                                    |                                                                                                    |                                                                                                    | -                                                                                                    | Rejestrui wrijos                                                                                                    |
| province of eacer judg                                                                                    |                             |                                                                                            |                                                                                                    |                                                                                                    |                                                                                                    |                                                                                                    | Le reprod mos                                                                                                    |
| wniosku                                                                                                   |                             |                                                                                            |                                                                                                    |                                                                                                    |                                                                                                    |                                                                                                    |                                                                                                    |
| a autoryzacja: 12.11.2020 12:53)                                                                          |                             |                                                                                            |                                                                                                    |                                                                                                    |                                                                                                    |                                                                                                    |                                                                                                    |
| miosku 24b2e808-ebc3-4df4-a29r                                                                            | b09a21ab7370                |                                                                                            |                                                                                                    |                                                                                                    | 4 cyf                                                                                                    | rowy kod 0000                                                                                                    | Autoryza                                                                                                    |
| wystawionych leków                                                                                        |                             |                                                                                            |                                                                                                    |                                                                                                    |                                                                                                    |                                                                                                    |                                                                                                    |
| and 12 10 2020                                                                                            | 1 de 12 11                  | 2020                                                                                       |                                                                                                    |                                                                                                    |                                                                                                    |                                                                                                    | 20/12                                                                                                    |
| une od 12 10 2020                                                                                         |                             | 2020                                                                                       |                                                                                                    |                                                                                                    |                                                                                                    |                                                                                                    | 20/13                                                                                                    |
| / << wszystkie >> 💌 Nazwa leka                                                                            | 1                           | Nr recepty                                                                                 |                                                                                                    |                                                                                                    | 💌 Pokaż w                                                                                                    | szystkie 📃 Pokaż                                                                                                    | kolejne 🖳 Wyszuk                                                                                                    |
| Nazwa leku                                                                                                | Tość                        | Opakowanie                                                                                 | Data wystawienia                                                                                                    | Status                                                                                                    | Zrealizowana                                                                                                    | Refundacia                                                                                                    | Upraw. dod.                                                                                                    |
| smal 50 mg x 20 kaps.                                                                                     | 1.00000                     | 20 kaps.                                                                                   | 2020-11-12                                                                                                    | Wystawiona                                                                                                    |                                                                                                    | В                                                                                                    |                                                                                                    |
| tram Combo 37,5mg+325mg x 30                                                                              | 1.00000                     | 30 tabl.                                                                                   | 2020-11-12                                                                                                    | Wystawiona                                                                                                    |                                                                                                    | B                                                                                                    |                                                                                                    |
| moxfen EGIS 20 mg x 30 tabl                                                                               | 1.00000                     | 30 tabl.                                                                                   | 2020-11-12                                                                                                    | Wystawiona                                                                                                    |                                                                                                    | B                                                                                                    |                                                                                                    |
| amal 50 mg x 20 kaps.                                                                                     | 1.00000                     | 20 kaps.                                                                                   | 2020-11-12                                                                                                    | Wystawiona                                                                                                    |                                                                                                    | B                                                                                                    |                                                                                                    |
| tram Combo 37,5mg+325mg x 30                                                                              | 1.00000                     | 30 tabl.                                                                                   | 2020-11-12                                                                                                    | Wystawiona                                                                                                    |                                                                                                    | B                                                                                                    |                                                                                                    |
| moxifen EGIS 20 mg x 30 tabl                                                                              | 1.00000                     | 30 tabl.                                                                                   | 2020-11-12                                                                                                    | Wystawiona                                                                                                    |                                                                                                    | 8                                                                                                    |                                                                                                    |
| ap x 50 tabl.                                                                                             | 1.00000                     | 50 tabl.                                                                                   | 2020-11-12                                                                                                    | Wystawiona                                                                                                    |                                                                                                    | 100%                                                                                                    |                                                                                                    |
| ap x 50 tabl.                                                                                             | 1.00000                     | 50 tabl.                                                                                   | 2020-11-12                                                                                                    | Wystawiona                                                                                                    |                                                                                                    | 100%                                                                                                    |                                                                                                    |
| amal 50 mg x 20 kaps.                                                                                     | 1.00000                     | 20 kaps.                                                                                   | 2020-11-12                                                                                                    | Wystawiona                                                                                                    |                                                                                                    | 8                                                                                                    |                                                                                                    |
| tram Combo 37,5mg+325mg x 30                                                                              | 1.00000                     | 30 tabl.                                                                                   | 2020-11-12                                                                                                    | Wystawiona                                                                                                    |                                                                                                    | B                                                                                                    |                                                                                                    |
| moxifen EGIS 20 mg x 30 tabl                                                                              | 1.00000                     | 30 tabl.                                                                                   | 2020-11-12                                                                                                    | Wystawiona                                                                                                    |                                                                                                    | B                                                                                                    |                                                                                                    |
| ap x 50 tabl.                                                                                             | 1.00000                     | 50 tabl.                                                                                   | 2020-11-12                                                                                                    | Wystawiona                                                                                                    |                                                                                                    | 100%                                                                                                    |                                                                                                    |
| AP NOC 500MG+25MG 50TABL                                                                                  | 1.00000                     | 50 tabl.                                                                                   | 2020-11-12                                                                                                    | Wystawiona                                                                                                    |                                                                                                    | 100%                                                                                                    |                                                                                                    |
| amal 50 mg x 20 kaps.                                                                                     | 1.00000                     | 20 kaps.                                                                                   | 2020-11-12                                                                                                    | Wystawiona                                                                                                    |                                                                                                    | B                                                                                                    |                                                                                                    |
| tram Combo 37,5mg+325mg x 30                                                                              | 1.00000                     | 30 tabl.                                                                                   | 2020-11-12                                                                                                    | Wystawiona                                                                                                    |                                                                                                    | B                                                                                                    |                                                                                                    |
| moxfen EGIS 20 mg x 30 tabl                                                                               | 1.00000                     | 30 tabl.                                                                                   | 2020-11-12                                                                                                    | Wystawiona                                                                                                    |                                                                                                    | B                                                                                                    |                                                                                                    |
| ap x 50 tabl.                                                                                             | 1.00000                     | 50 tabl.                                                                                   | 2020-11-12                                                                                                    | Wystawiona                                                                                                    |                                                                                                    | 100%                                                                                                    |                                                                                                    |
| ap x 50 tabl.                                                                                             | 1.00000                     | 50 tabl.                                                                                   | 2020-11-12                                                                                                    | Wystawiona                                                                                                    |                                                                                                    | 100%                                                                                                    |                                                                                                    |
| ap x 50 tabl.                                                                                             | 1.00000                     | 50 tabl.                                                                                   | 2020-11-12                                                                                                    | Wystawiona                                                                                                    |                                                                                                    | 100%                                                                                                    |                                                                                                    |
| ap x 50 tabl.                                                                                             | 1.00000                     | 50 tabl.                                                                                   | 2020-11-12                                                                                                    | Wystawiona                                                                                                    |                                                                                                    | 100%                                                                                                    |                                                                                                    |
| tram Combo 37,5m<br>moxifen EGIS 20 m<br>ap x 50 tabl.<br>ap x 50 tabl.<br>ap x 50 tabl.<br>ap x 50 tabl. | g+325mg x 30<br>g x 30 tabl | yg-325mg x 30 t 1.00000<br>g x 30 tabl 1.00000<br>1.00000<br>1.00000<br>1.00000<br>1.00000 | g=325mg x 30 t 1.00000 30 tabl.<br>p x 30 tabl 1.00000 30 tabl.<br>1.00000 50 tabl.<br>1.00000 50 tabl.<br>1.00000 50 tabl.<br>1.00000 50 tabl. | g+325mg x 30 1 1.00000 30 tabl. 2020-11-12<br>p x 30 tabl 1.00000 30 tabl. 2020-11-12<br>1.00000 50 tabl. 2020-11-12<br>1.00000 50 tabl. 2020-11-12<br>1.00000 50 tabl. 2020-11-12<br>1.00000 50 tabl. 2020-11-12 | g=325mg x 30 1 1.00000 30 tabl. 2020-11-12 Wystawiona<br>g x 30 tabl 1.00000 30 tabl. 2020-11-12 Wystawiona<br>1.00000 50 tabl. 2020-11-12 Wystawiona<br>1.00000 50 tabl. 2020-11-12 Wystawiona<br>1.00000 50 tabl. 2020-11-12 Wystawiona<br>1.00000 50 tabl. 2020-11-12 Wystawiona | g+325mg x 30 1 1.00000 30 tabl. 2020-11-12 Wystawiona<br>g x 30 tabl 1.00000 30 tabl. 2020-11-12 Wystawiona<br>1.00000 50 tabl. 2020-11-12 Wystawiona<br>1.00000 50 tabl. 2020-11-12 Wystawiona<br>1.00000 50 tabl. 2020-11-12 Wystawiona<br>1.00000 50 tabl. 2020-11-12 Wystawiona | g=325mg x 30 1 1.00000 30 tabl. 2020-11-12 Wystawiona 8<br>g x 30 tabl 1.00000 30 tabl. 2020-11-12 Wystawiona 8<br>1.00000 50 tabl. 2020-11-12 Wystawiona 100%<br>1.00000 50 tabl. 2020-11-12 Wystawiona 100%<br>1.00000 50 tabl. 2020-11-12 Wystawiona 100%<br>1.00000 50 tabl. 2020-11-12 Wystawiona 100% |

lub skorzystać z opcji "Pokaż wszystkie" – wtedy zostaną pobrane wszystkie

dostępne wyniki.

| Rejestr    | acja wniosku o nadanie uprawnień –     |                |             |                  |            |              |                  |                    |
|------------|----------------------------------------|----------------|-------------|------------------|------------|--------------|------------------|--------------------|
| PESEL 0    | soby uprawnionej do autoryzacji MALGOR | ZATA KASINA (P | acjent)     |                  |            |              | •                | Rejestruj wniose   |
|            |                                        |                |             |                  |            |              |                  |                    |
| Autory     | zacja wniosku                          |                |             |                  |            |              |                  |                    |
| Ostatnia   | udana autoryzacja: 12.11.2020 12:53)   |                |             |                  |            |              |                  |                    |
| dentyfika  | tor wniosku 24b2e808-ebc3-4df4-a29e-   | b09a21ab7370   |             |                  |            | 4 cyfr       | owy kod 0000     | 🚯 Autoryzad        |
|            |                                        |                |             |                  |            |              |                  |                    |
| Weryfik    | cacja wystawionych leków               |                |             |                  |            |              |                  |                    |
| Aokaz wy   | stawione od 12 10 2020                 | do 12 11       | 2020        |                  |            |              |                  | 20/134             |
| Chathie re | arantu ee wanatkia >> • Narwa laku     |                | Nr recently |                  |            | Pakat wa     | matkie 🔳 Rokał k | nieine 🕅 Wusniki   |
| 51010516   | Hache interiore and the series         |                | In recepty  |                  |            | P ONDE WE    | cysone ronar a   | wellie Gr uitsense |
| UP.        | Nazwa leku                             | Iość           | Opakowanie  | Data wystawienia | Status     | Zrealizowana | Refundacia       | Upraw. dod.        |
| 1          | Tramal 50 mg x 20 kaps.                | 1.00000        | 20 kaps.    | 2020-11-12       | Wystawiona |              | B                |                    |
| 2          | Poltram Combo 37,5mg+325mg x 30 t      | 1.00000        | 30 tabl.    | 2020-11-12       | Wystawiona |              | 8                |                    |
| 3          | Tamoxifen EGIS 20 mg x 30 tabl         | 1.00000        | 30 tabl.    | 2020-11-12       | Wystawiona |              | 8                |                    |
| 4          | Tramal 50 mg x 20 kaps.                | 1.00000        | 20 kaps.    | 2020-11-12       | Wystawiona |              | 8                |                    |
| 5          | Poltram Combo 37,5mg+325mg x 30 t      | 1.00000        | 30 tabl.    | 2020-11-12       | Wystawiona |              | 8                |                    |
| 6          | Tamoxifen EGIS 20 mg x 30 tabl         | 1.00000        | 30 tabl.    | 2020-11-12       | Wystawiona |              | B                |                    |
| 7          | Apap x 50 tabl.                        | 1.00000        | 50 tabl.    | 2020-11-12       | Wystawiona |              | 100%             |                    |
| 8          | Apap x 50 tabl.                        | 1.00000        | 50 tabl.    | 2020-11-12       | Wystawiona |              | 100%             |                    |
| 9          | Tramal 50 mg x 20 kaps.                | 1.00000        | 20 kaps.    | 2020-11-12       | Wystawiona |              | B                |                    |
| 10         | Poltram Combo 37,5mg+325mg x 30 t      | 1.00000        | 30 tabl.    | 2020-11-12       | Wystawiona |              | B                |                    |
| 11         | Tamoxfen EGIS 20 mg x 30 tabl          | 1.00000        | 30 tabl.    | 2020-11-12       | Wystawiona |              | 8                |                    |
| 12         | Apap x 50 tabl.                        | 1.00000        | 50 tabl.    | 2020-11-12       | Wystawiona |              | 100%             |                    |
| 13         | APAP NOC 500MG+25MG 50TABL             | 1.00000        | 50 tabl.    | 2020-11-12       | Wystawiona |              | 100%             |                    |
| 14         | Tramal 50 mg x 20 kaps,                | 1.00000        | 20 kaps,    | 2020-11-12       | Wystawiona |              | В                |                    |
| 15         | Poltram Combo 37.5mg+325mg x 30 t      | 1.00000        | 30 tabl.    | 2020-11-12       | Wystawiona |              | В                |                    |
| 16         | Tamoxfen EGIS 20 mg x 30 tabl          | 1.00000        | 30 tabl.    | 2020-11-12       | Wystawiona |              | В                |                    |
| 17         | Apap x 50 tabl.                        | 1.00000        | 50 tabl.    | 2020-11-12       | Wystawiona |              | 100%             |                    |
| 18         | Apap x 50 tabl                         | 1.00000        | 50 tabl.    | 2020-11-12       | Wystawiona |              | 100%             |                    |
| 10         | Apap x 50 tabl                         | 1.00000        | 50 tabl.    | 2020-11-12       | Wystawiona |              | 100%             |                    |
| 17         | Apap x 50 tabl                         | 1.00000        | 50 tabl.    | 2020-11-12       | Wystawiona |              | 100%             |                    |
| 20         |                                        |                |             |                  |            |              |                  |                    |

W przypadku dużej ilości wyników do pobrania, lekarz zobaczy postęp pobierania wraz z czasem pozostałym do ukończenia operacji.

Będzie miał także możliwość przerwania pobierania w dowolnym momencie -

wtedy wyświetlone zostaną tylko wyniki, które zdążyły się pobrać do czasu

przerwania.

| Weryfik   | acja wystawionych leków                                                                                                    |                  |            |            |                    |             |                  |                     |
|-----------|----------------------------------------------------------------------------------------------------|------------------|------------|------------|--------------------|-------------|------------------|---------------------|
| Rejest    | racja wniosku o nadanie uprawnień –                                                                                                    |                  |            |            |                    |             |                  |                     |
| PESEL O   | osoby uprawnionej do autoryzacji MALGOR                                                                                                    | RZATA KASINA (P  | adjent)    |            |                    |             | •                | 🔓 Rejestruj wniosek |
| Autor     | yzacja wniosku                                                                                                    |                  |            |            |                    |             |                  |                     |
| (Ostatnia | a udana autoryzacja: 12.11.2020 12:53)                                                                                                    |                  |            |            |                    |             |                  |                     |
| Identyfik | ator wniosku 24b2e808-ebc3-4df4-a29e                                                                                                    | -b09a21ab7370    |            |            |                    | 4 cyfro     | wy kod 0000      | Autoryzacja         |
| Wervfi    | kacja wystawionych leków                                                                                                    |                  |            |            |                    |             |                  |                     |
| Pokaz w   | vystawione od 12 10 2020                                                                                                    | do 12 11         | 2020       |            |                    |             |                  | 40/1341             |
| Status r  | ecepty << wszystkie >> 💌 Nazwa leku                                                                                                    |                  | Nr recepty |            |                    | 📑 Pokaż wsz | ystkie 📑 Pokaż k | olejne 🔍 Wyszukaj   |
| LP.       | Nazwa leku                                                                                                    |                  |            |            |                    |             | Refundacja       | Upraw. dod. 🔺       |
| 1         | Tramal 50 mg x 20 kaps.                                                                                                    | bieranie         |            |            |                    | ×           | В                |                     |
| 2         | Poltram Combo 37,5mg+325mg x Box                                                                                                    | outain: 00-55-10 |            |            |                    | 1.00%       | В                |                     |
| 3         | Tamoxifen EGIS 20 mg x 30 tabl                                                                                                    | 00000100100110   |            |            |                    | 1/00/30     | В                |                     |
| 4         | Tramal 50 mg x 20 kaps.                                                                                                    |                  |            |            |                    |             | В                |                     |
| 5         | Poltram Combo 37,5mg+325mg x                                                                                                    |                  |            |            |                    | -           | B                |                     |
| 6         | Tamoxifen EGIS 20 mg x 30 tabl                                                                                                    |                  |            |            |                    | 🔀 Anuluj    | В                |                     |
| 7         | Apap x 50 tabl.                                                                                                    |                  |            |            |                    |             | 100%             |                     |
| 8         | Apap x 50 tabl.                                                                                                    | 1.00000          | 50 tabl.   | 2020-11-12 | Wystawiona         |             | 100%             |                     |
| 9         | Tramal 50 mg x 20 kaps.                                                                                                    | 1.00000          | 20 kaps.   | 2020-11-12 | Wystawiona         |             | В                |                     |
| 10        | Poltram Combo 37,5mg+325mg x 30 t                                                                                                    | 1.00000          | 30 tabl.   | 2020-11-12 | Wystawiona         |             | В                |                     |
| 11        | Tamoxfen EGIS 20 mg x 30 tabl                                                                                                    | 1.00000          | 30 tabl.   | 2020-11-12 | Wystawiona         |             | В                |                     |
| 12        | Apap x 50 tabl.                                                                                                    | 1.00000          | 50 tabl.   | 2020-11-12 | Wystawiona         |             | 100%             |                     |
| 13        | APAP NOC 500MG+25MG 50TABL                                                                                                    | 1.00000          | 50 tabl.   | 2020-11-12 | Wystawiona         |             | 100%             |                     |
| 14        | Tramal 50 mg x 20 kaps.                                                                                                    | 1.00000          | 20 kaps.   | 2020-11-12 | Wystawiona         |             | B                |                     |
| 15        | Poltram Combo 37,5mg+325mg x 30 t                                                                                                    | 1.00000          | 30 tabl.   | 2020-11-12 | Wystawiona         |             | В                |                     |
| 16        | Tamoxfen EGIS 20 mg x 30 tabl                                                                                                    | 1.00000          | 30 tabl.   | 2020-11-12 | Wystawiona         |             | B                |                     |
| 17        | Apap x 50 tabl.                                                                                                    | 1.00000          | 50 tabl.   | 2020-11-12 | Wystawiona         |             | 100%             |                     |
| 18        | Apap x 50 tabl.                                                                                                    | 1.00000          | 50 tabl.   | 2020-11-12 | Wystawiona         |             | 100%             |                     |
| 19        | Apap x 50 tabl.                                                                                                    | 1.00000          | 50 tabl.   | 2020-11-12 | Wystawiona         |             | 100%             |                     |
| 21        | the second second | 1 00000          | PR ALL!    |            | TTA selected a sec |             | 1000             |                     |
|           |                                                                                                    |                  |            |            |                    |             |                  | ,                   |
|           |                                                                                                    |                  |            |            |                    |             |                  | 💽 Zamkr             |
|           |                                                                                                    |                  |            |            |                    |             |                  |                     |

Aby ułatwić przeglądanie wyników, dodaliśmy sortowanie po dwóch kolumnach

"Nazwa leku" oraz "Data wystawienia". Aby posortować zawartość kolumny,

należy kliknąć w nazwę kolumny.

| Rejestr             | acja wniosku o nadanie uprawnień —     |                |            |                  |                                                                                                    |              |                  |                   |
|---------------------|----------------------------------------|----------------|------------|------------------|----------------------------------------------------------------------------------------------------|--------------|------------------|-------------------|
| ESEL os             | soby uprawnionej do autoryzacji MAŁGOR | ZATA KASINA (P | acjent)    |                  |                                                                                                    |              | •                | 📑 Rejestruj wnios |
|                     |                                        |                |            |                  |                                                                                                    |              |                  |                   |
| Autory:<br>Setatnia | udana autoozaria: 12.11.2020.12:53)    |                |            |                  |                                                                                                    |              |                  |                   |
| Pola Cina           | overe decorptedar tertiledev terbor    |                |            |                  |                                                                                                    |              |                  |                   |
| entyfika            | tor wniosku 2402e808-e0c3-4d14-a29e-   | 609921267370   |            |                  |                                                                                                    | 4 cyf        | nowy kod 0000    | Autoryz           |
| Weryfik             | acja wystawionych leków                |                |            |                  |                                                                                                    |              |                  |                   |
| lakas un            | standard of 12 10 2020                 | da 12 11       | 2020       |                  |                                                                                                    |              |                  | 200/12            |
| UNAZ W)             |                                        | 00 12 11       |            |                  |                                                                                                    |              |                  | 200/13            |
| itatus re           | cepty << wszystkie >> 💌 Nazwa leku     |                | Nr recepty |                  |                                                                                                    | Pokaż w      | szystkie 📑 Pokaż | kolejne 🔍 Wyszu   |
| LP.                 | Nazwa leku 🗸                           | Bość           | Opakowanie | Data wystawienia | Status                                                                                                    | Zrealizowana | Refundacja       | Upraw. dod.       |
| 1                   | Transtec 52,5 mcg/h - system transde   | 0.20000        | 5 plastrów | 2020-11-11       | Anulowana                                                                                                    |              | 8                |                   |
| 2                   | Tramal 50 mg x 20 kaps.                | 1.00000        | 20 kaps.   | 2020-11-12       | Wystawiona                                                                                                    |              | 8                |                   |
| 3                   | Tramal 50 mg x 20 kaps.                | 1.00000        | 20 kaps.   | 2020-11-12       | Wystawiona                                                                                                    |              | 8                |                   |
| 4                   | Tramal 50 mg x 20 kaps.                | 1.00000        | 20 kaps.   | 2020-11-12       | Wystawiona                                                                                                    |              | 8                |                   |
| 5                   | Tramal 50 mg x 20 kaps.                | 1.00000        | 20 kaps.   | 2020-11-12       | Wystawiona                                                                                                    |              | В                |                   |
| 6                   | Tamoxifen EGIS 20 mg x 30 tabl         | 1.00000        | 30 tabl    | 2020-11-12       | Wystawiona                                                                                                    |              | B                |                   |
| 7                   | Tamoxifen EGIS 20 mg x 30 tabl         | 1.00000        | 30 tabl.   | 2020-11-12       | Wystawiona                                                                                                    |              | В                |                   |
| в                   | Tamoxifen EGIS 20 mg x 30 tabl         | 1.00000        | 30 tabl.   | 2020-11-12       | Wystawiona                                                                                                    |              | В                |                   |
| 9                   | Tamoxifen EGIS 20 mg x 30 tabl         | 1.00000        | 30 tabl.   | 2020-11-12       | Wystawiona                                                                                                    |              | B                |                   |
| 10                  | Skladniki leku                         | 1.00000        |            | 2020-11-11       | Anulowana                                                                                                    |              | 100%             |                   |
| 11                  | Skladniki leku                         | 1.00000        |            | 2020-11-11       | Anulowana                                                                                                    |              | 100%             |                   |
| 12                  | Skladniki leku                         | 1.00000        |            | 2020-11-11       | Anulowana                                                                                                    |              | 100%             |                   |
| 13                  | Poltram Combo 37,5mg+325mg x 30 t      | 1.00000        | 30 tabl.   | 2020-11-12       | Wystawiona                                                                                                    |              | В                |                   |
| 14                  | Poltram Combo 37,5mg+325mg x 30 t      | 1.00000        | 30 tabl.   | 2020-11-12       | Wystawiona                                                                                                    |              | B                |                   |
| 15                  | Poltram Combo 37,5mg+325mg x 30 t      | 1.00000        | 30 tabl.   | 2020-11-12       | Wystawiona                                                                                                    |              | В                |                   |
| 16                  | Poltram Combo 37,5mg+325mg x 30 t      | 1.00000        | 30 tabl    | 2020-11-12       | Wystawiona                                                                                                    |              | В                |                   |
| 17                  | OSTENIL 70 tabletki 0,07 g             | 2.00000        | 6 tabl.    | 2020-11-12       | Wystawiona                                                                                                    |              | 30%              | ZK                |
|                     | OSTENIL 70 tabletki 0,07 g             | 2.00000        | 6 tabl.    | 2020-11-12       | Wystawiona                                                                                                    |              | 30%              | ZK                |
| 18                  | Messermedine - LAPCO2 - gaz medycz     | 0.20000        |            | 2020-11-11       | Anulowana                                                                                                    |              | 100%             |                   |
| 18<br>19            |                                        | 1 00000        |            | 2020 11 11       | 1. Real Annual Street Street S |              | 1000             |                   |
| 18                  | Harrison data and and and and a        |                |            |                  |                                                                                                    |              |                  |                   |

Lekarz może także podejrzeć dokument recepty po dwukrotnym kliknięciu w wybrany lek.

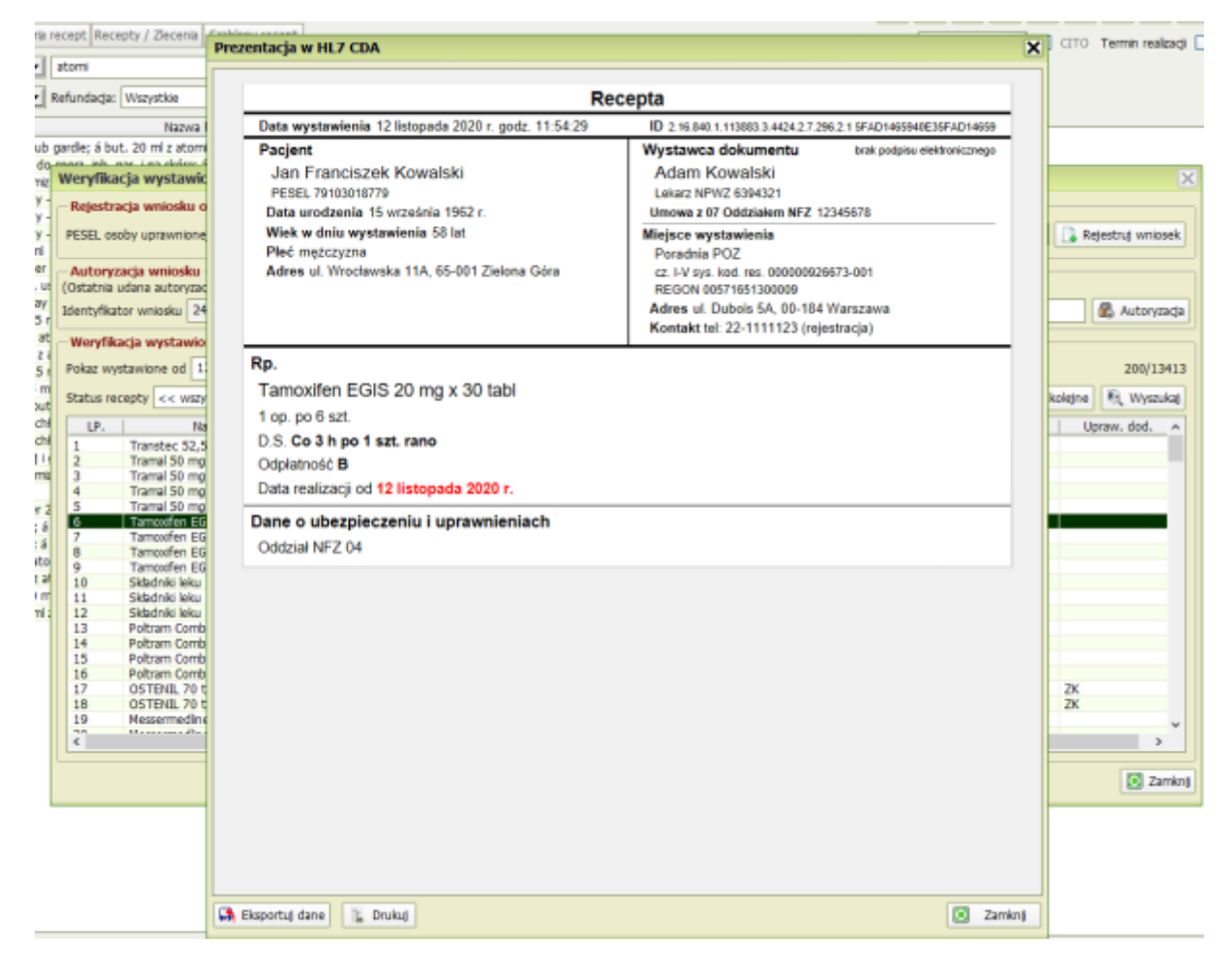

2.Wymuszono podanie komórki organizacyjnej dla generowanych e-Skierowań.

3.Umożliwiono dodanie do raportu świadczeń, informacji o wystawionych skierowaniach papierowych do szpitala i specjalisty, wygenerowanych od 1.07.2020 do czasu aktualizacji do wersji 7.28.0. W panelu korekt : "Korekta błędów w świadczeniach odrzuconych przez NFZ" dla opcji "powtórz raportowanie" dla umów POZ, za miesiące lipiec - grudzień 2020, dodano możliwość oznaczenia w zaraportowanych wizytach, że podczas tych wizyt zostało wystawione skierowanie papierowe.

Dotyczy skierowań:

- do szpitala
- do specjalisty KM

Po zaznaczeniu wszystkich wizyt z raportu i kliknięciu na Powtórz raportowanie Klient, ma możliwość:

#### Opcja "Dodaj informację o skierowaniach papierowych":

Nie zmieniaj - jest to wartość domyślna.

Uwzględnij w raporcie - dla wizyt, podczas których zostało wystawione

skierowanie do szpitala lub do specjalisty (tylko!) dodajemy informację do raportu o wystawionym papierowym skierowaniu.

|         | 01 07 2020       | TI net de 20 07 2000 UII Mart Beter and all                                                                                                    | and the second |
|---------|------------------|----------------------------------------------------------------------------------------------------|----------------|
| sca od: | 01 07 2020       |                                                                                                    | IM HOU         |
| rsonelt | << wszystkie >>  | Status: << wszystkie >>     Status świadczenia: << wszystkie >>                                                                                                    | <u> </u>       |
| izyty   |                  |                                                                                                    |                |
|         | Data wizyty      | Padent Personel                                                                                                    | Status A       |
| -       | 03.07.2020 08:00 | the second second second second second second second second second second second second second second second se                                                                                                    | ok.            |
| -       | 14.07.2020 14:30 |                                                                                                    | ok.            |
| -       | 16.07.2020 15:30 | Dodatkowe opcje X                                                                                                    | ok             |
| -       | 07.07.2020 14:20 | Skierowania papierowe                                                                                                    | ok             |
| -       | 16.07.2020 13:30 | Dodai informaria o skiarowaniach papiarowuch: nia zmianiai                                                                                                    | ök             |
| -       | 02.07.2020 16:40 | The proceed                                                                                                    | ok             |
| -       | 09.07.2020 14:10 | Podnieś wersję: dla wszystkich zaznaczonych uwzględnji w raporcie                                                                                                    | ok             |
| -       | 06.07.2020 09:50 |                                                                                                    | ok             |
| -       | 07.07.2020 15:00 | Zatwierdź 🔯 Anuluj                                                                                                    | ok             |
| -       | 09.07.2020 13:30 |                                                                                                    | ok             |
| -       | 24.07.2020 09:30 |                                                                                                    | ok             |
| -       | 09.07.2020 17:00 |                                                                                                    | ok             |
| -       | 03.07.2020 10:30 |                                                                                                    | ok             |
| -       | 06.07.2020 09:10 |                                                                                                    | ok             |
| -       | 08.07.2020 08:30 |                                                                                                    | ok             |
|         | 10 07 2020 00-10 | and the second second sec | ak V           |

### Opcja "Podnieś wersję"

Dla wszystkich zaznaczonych wizyt, na których dodano informację o

skierowaniach".

| ata od: | : 01 07 2020     | Data do: 30 07 2020 📗 Identyfikator pacje 🕶                                                                                                    |                   |        | Filtruj |
|---------|------------------|----------------------------------------------------------------------------------------------------|-------------------|--------|---------|
| rsonel: | < wszystkie >>   | Status: << wszystkie >>     Status świadczenia: << w                                                                                                    | szystkie >>       | -      |         |
| lizyty  |                  |                                                                                                    |                   |        |         |
| 1       | Data wizyty      | Pacjent                                                                                                    | Personel          | Status | -       |
| -       | 03.07.2020 08:00 | and the second second sec |                   | ok     | 100     |
| -       | 14.07.2020 14:30 |                                                                                                    |                   | ok     |         |
| -       | 16.07.2020 15:30 | Dodatkowe opcje                                                                                                    | ×                 | ok     |         |
| -       | 07.07.2020 14:20 | Skierowania papierowe                                                                                                    |                   | ok     |         |
| -       | 16.07.2020 13:30 | Dodaj informacia o skjernuranjsch nanjazovorski usvzdjadnj w rapovrja                                                                                                    | 1                 | ok     |         |
| -       | 02.07.2020 16:40 | boug monade o sociomanacii paperomycii. Unizgeani miapurce                                                                                                    |                   | ok     |         |
| -       | 09.07.2020 14:10 | Podnieś wersję: tyko da wżyt na których dodano informację o skierow                                                                                                    | vaniach 💌         | ok     |         |
| -       | 06.07.2020 09:50 |                                                                                                    |                   | ok     |         |
| -       | 07.07.2020 15:00 |                                                                                                    | Zatwierdź 🔯 Anukó | ok     |         |
| -       | 09.07.2020 13:30 |                                                                                                    |                   | ok     |         |
| -       | 24.07.2020 09:30 |                                                                                                    |                   | ok     |         |
| -       | 09.07.2020 17:00 |                                                                                                    |                   | ok     |         |
| -       | 03.07.2020 10:30 |                                                                                                    |                   | ok     |         |
| -       | 06.07.2020 09:10 |                                                                                                    |                   | ok     | -       |
| -       | 08.07.2020 08:30 |                                                                                                    |                   | ok     |         |
| -       | 10.07.2020.00:10 |                                                                                                    |                   | nk     | *       |

4. Wyeliminowano problem z aktualizacją kodu pocztowego dla Laboratoriów.

5.Wyeliminowano problem z wydrukiem skierowania na badania w przypadku ponownej wysyłki do erLab.

# 6.Dla informacji o wystawionym e-Skierowaniu, poprawiono wydruk danych teleadresowych pacjenta.

W podglądzie wydruku dodano brakujący numer domu pacjenta (jeśli nie ma podanej nazwy ulicy).

# 7.Zaktualizowano statystykę usług prywatnych dodając informacje o krotności wykonanych usług.

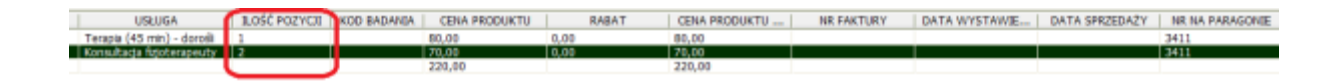